Sharing your mail folder(s) allows you to grant access to your folder(s) to other people. There are many permission levels which can be assigned including:

- Contributor cannot read items but can add items to the folder
- Reviewer can read all items but can't make any changes
- Author can read all items, add items, and modify/delete items they have added
- Editor can read all items, add items and modify/delete all items

#### Sharing Your Mailbox – You MUST do this first

The first step you must do in order to share any email folder is to set the sharing rights at the **Mailbox** level. To do this:

- View your mail folders by clicking on either the Mail icon or Folder List icon in the Navigation Pane (left side of screen).
- Right-click on your email@tru.ca. For example, if your name is John Doe, it will look like this:

| 4 | RWalker@tru.ca |  |  |  |
|---|----------------|--|--|--|
| 1 | 🖂 Inbox        |  |  |  |
|   | 🔯 Drafts       |  |  |  |
|   | 📴 Sent Items   |  |  |  |
|   | Deleted Items  |  |  |  |

- From the pop-up menu, click on Folder Permissions.
- The Permissions window will be displayed showing who has permission and the permission level granted. By default you will see two entries – Default and Anonymous. Both have a permission level of NONE.
- Click on the Add button to add additional entries.
- The Add Users window is displayed. From the list of users, select the person that you want to give permissions to and then click **Add**.
- If granting access to multiple people, continue to select names and click on Add. Once complete, click on OK.
- Now change their Permission
  Select their name and change the
  Level from None to Reviewer.

| Deventantana      |            |   | Level. |
|-------------------|------------|---|--------|
| Permissions       | Permission |   |        |
| Permission Level: | Reviewer   | * |        |
|                   |            |   |        |

- If you have added multiple people you will need to change the permission level for each person.
- Click on **OK**.

## **Sharing a Mail Folder**

Once you have granted access to your <u>Mailbox</u> other users can't actually see any of your email <u>folders</u>. You must now grant access to individual folders. Though this may sound tedious, it does allow you full control over your folders. It allows you to grant different rights to different users.

- View your mail folders by clicking on either the Mail icon or Folder List icon in the Navigation Pane (left side of screen).
- From the list of mail folders, right-click on the folder to share and select **Properties**.
- Click on the **Permissions** tab.
- Click on the Add button. The Add Users window is displayed.
- From the list of users, select the person that you want to give permissions to and then click Add.
- If granting access to multiple people, continue to select names and click on Add. Once complete, click on OK.

Permissions

• By default, the access granted (permission level) is None.

# **Change Permissions:**

- Highlight the person's name. Their current permissions are displayed.
- Click on the down arrow to the right of Permission Levels and select the / appropriate level.
- The default "Read", "Write", "Delete items"
  "Other" settings associated with the selected permission level are displayed. If you wish, can customize the settings by

Permission Level: None Read Write 💿 None Create items Full Details Create subfolders Edit own Edit all and CDelete items Other 💿 None Folder owner O Own Folder contact you Folder visible

selecting/deselecting the radio buttons and check boxes.

• Once complete, click on **OK**.

#### **Delete Permissions:**

• Select the person's name and click on the **Remove** button.

### Viewing a Shared Folder

The easiest way to view shared folders is to have the folder(s) display in the Navigation Pane.

- From the File tab, select Info
- Click on Account Settings.
- In the list, highlight "Microsoft Exchange" and then click on Change.

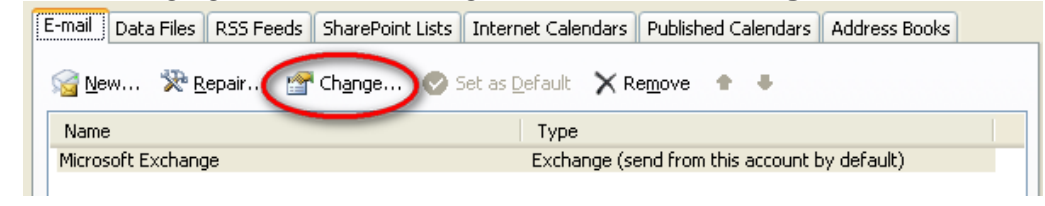

- Click More Settings.
- Click the **Advanced** tab.
- Click Add.
- Type in the mailbox name of the person who shared their folder with you..
- Click on OK.
- Their name will now appear in the Open these additional mailboxes list
  Microsoft Exchange

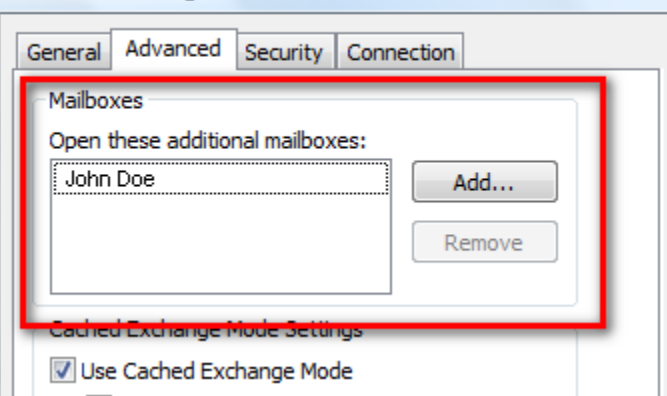

- Click on OK.
- Click on Next.
- Click on Finish.
- Click on Close.
- The shared folder(s) will appear in your Navigation Pane AFTER all of your folders.